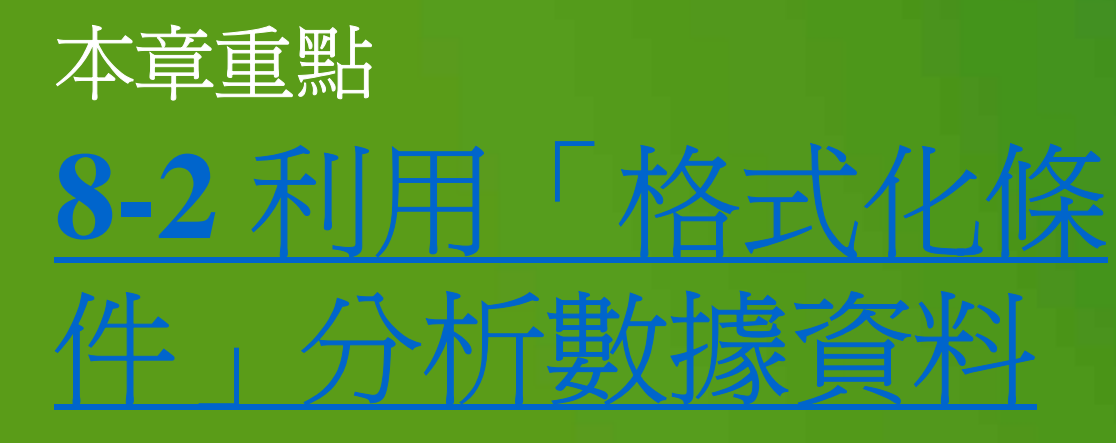

# Excel 2007

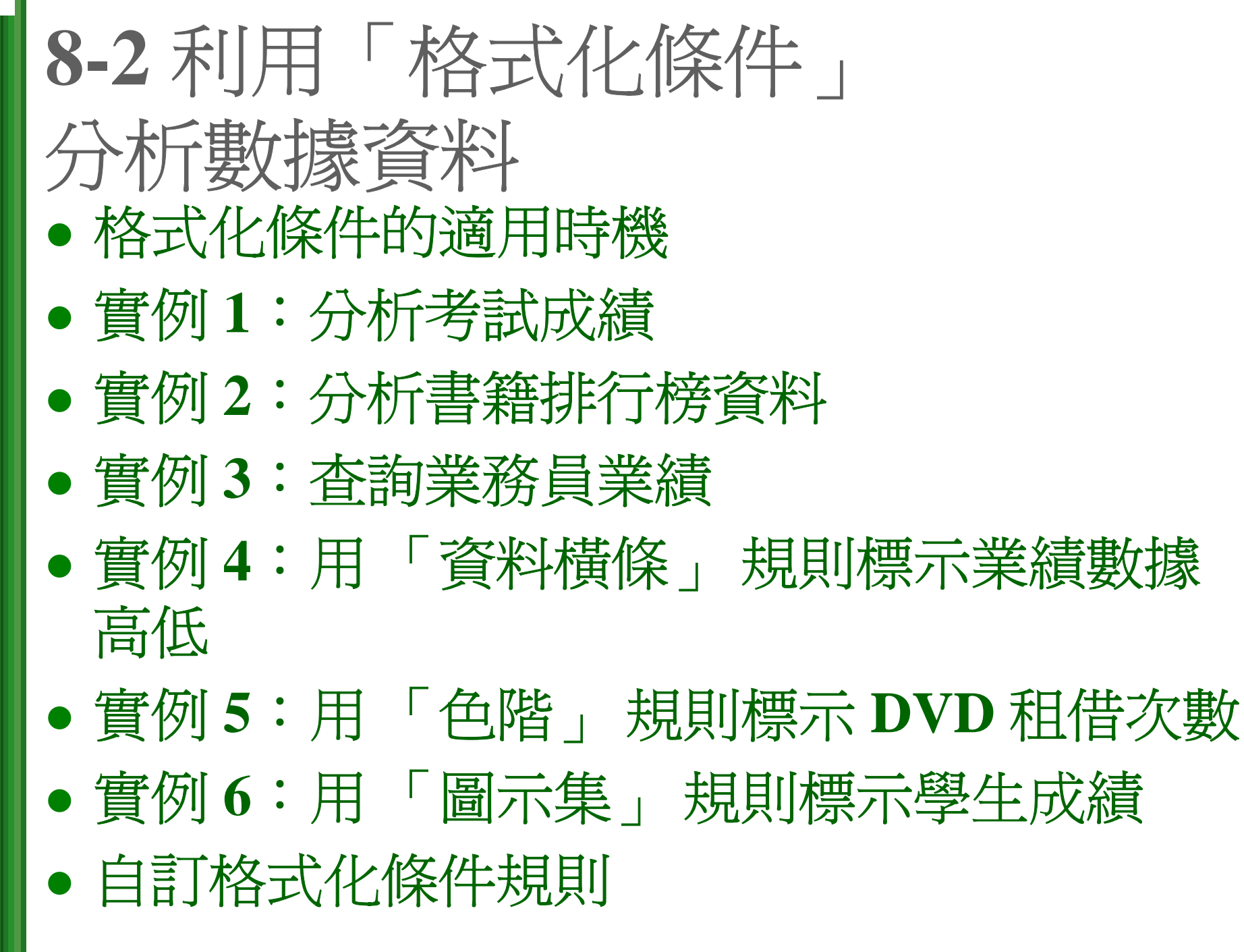

- 當工作表中的資料量一多,實在很難一眼辨 識出數據高低或找出所關心的資料項目,若
   想強調工作表中的某些資料
- 如:將會計成績達到90分以上者、銷售額未 達標準者...標示成不同的格式
- 可利用設定格式化的條件功能自動將資料套 上特別的格式,藉由顯示的資料格式馬上就 掌握數據特徵。

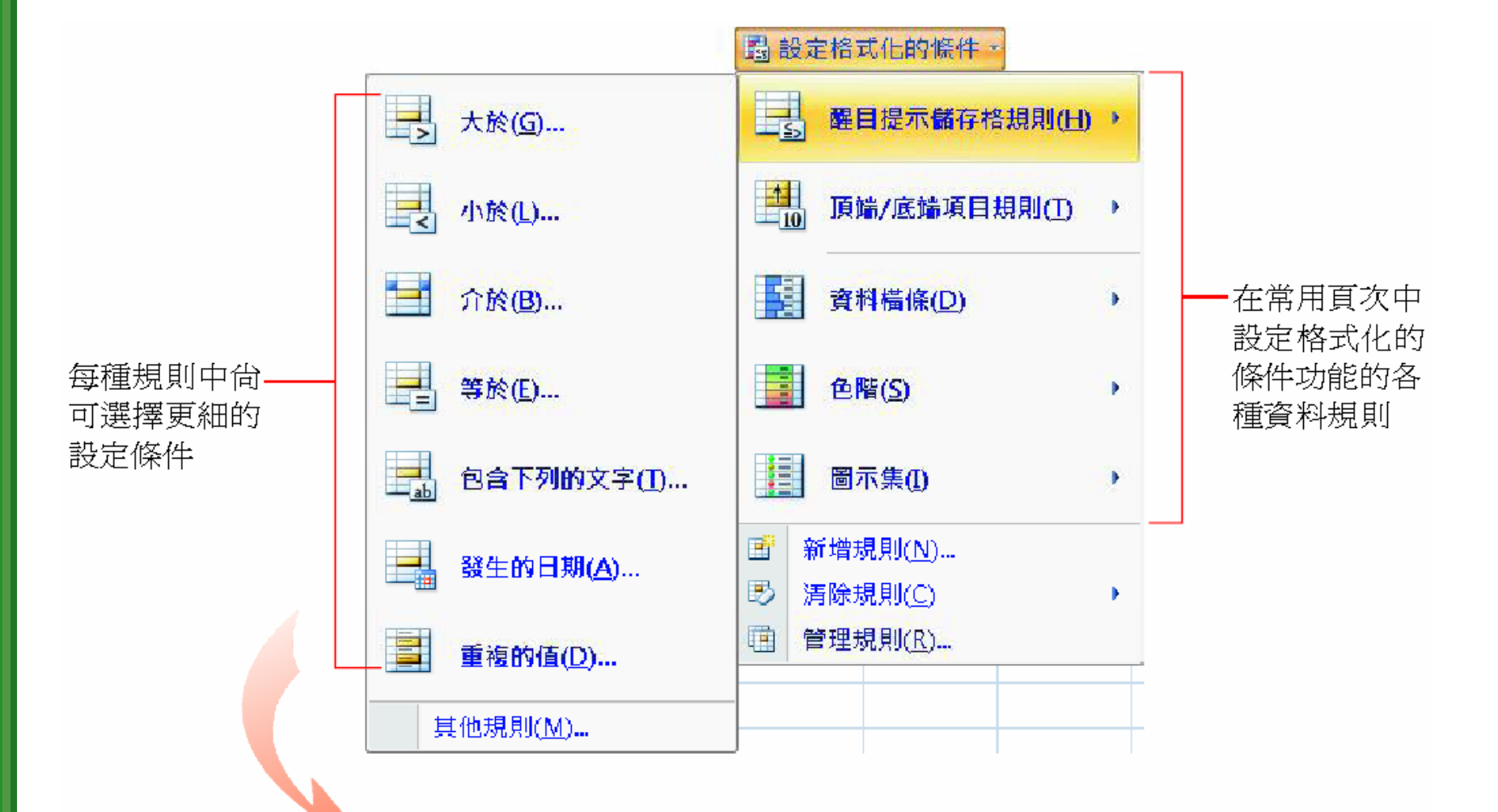

|      | 經濟 | 經濟甲班 期中考成績表 |    |     |     |  |  |  |
|------|----|-------------|----|-----|-----|--|--|--|
| 學生姓名 | 英文 | 經濟          | 統計 | 行銷學 | 管理學 |  |  |  |
| 陳信東  | 85 | 75          | 58 | 69  | 66  |  |  |  |
| 黃依娟  | 87 | 95          | 70 | 62  | 74  |  |  |  |
| 吳雅芳  | 62 | 86          | 62 | 67  | 81  |  |  |  |
| 葉若雅  | 88 | 93          | 66 | 75  | 84  |  |  |  |
| 王錦昌  | 65 | 92          | 64 | 88  | 61  |  |  |  |
| 林明玉  | 58 | 55          | 52 | б4  | 70  |  |  |  |
| 郭瑞龍  | 53 | 62          | 58 | 95  | 76  |  |  |  |
| 周金珠  | 58 | 72          | 70 | 65  | 63  |  |  |  |
| 吳志誠  | 91 | 84          | 66 | 73  | 77  |  |  |  |
| 陳似芳  | 70 | 88          | 80 | б5  | 75  |  |  |  |
| 王婉琪  | 62 | 73          | 72 | 62  | 68  |  |  |  |
| 黃建明  | 77 | 82          | бб | 76  | 70  |  |  |  |
| 林正洲  | 55 | 70          | 62 | 58  | 68  |  |  |  |

設定格式化的條件應用 之一:分析全班考試成 績,標示為黃色的是 90 分以上,標示為紅色的 則是不及格的成績,一 眼就可以分辨出來

- 在設定格式化的條件功能中,具有許多種資料設定規則與視覺效果,讓依據想了解的資料特性,將規則套用到適合的資料。
- 以下將一一利用不同的範例,來練習套用設定格式化的條件功能的各種規則。

# 實例1:分析考試成績

 首先,請開啓範例檔案 Ch08-02,切換到學生 成績工作表:

|    | А       | В           | С    | D      | E                        | F   | G    |  |
|----|---------|-------------|------|--------|--------------------------|-----|------|--|
| 1  |         | 經濟甲班 期中考成績表 |      |        |                          |     |      |  |
| 2  | 學生姓名    | 英文          | 經濟   | 統計     | 行銷學                      | 管理學 | 平均   |  |
| 3  | 陳信東     | 85          | 75   | 58     | 69                       | 66  | 70.6 |  |
| 4  | 黃依娟     | 87          | 95   | 70     | 62                       | 74  | 77.6 |  |
| 5  | 山口 ボロー・ |             | 86   | 62     | 67                       | 81  | 71.6 |  |
|    | 央志誠     | 91          | 84   |        | 73                       | 77  | 78.0 |  |
| 12 | 陳似芳     | 70          | 88   | δu     |                          |     | 70.0 |  |
| 13 | 王婉琪     | 62          | 73   | 72     | 62                       | 68  | 67.4 |  |
| 14 | 黃建明     | 77          | 82   | 66     | 76                       | 70  | 74.2 |  |
| 15 | 林正洲     | 55          | 70   | 62     | 58                       | 68  | 62.6 |  |
| 16 |         |             |      |        |                          |     |      |  |
|    | ▶ ▶ 學生  | 成績/書        | 籍排行极 | 9/銷售業( | 資 <b>、<sup>9</sup>2/</b> |     |      |  |

# 實例1:分析考試成績

- •用「大於」規則標示90分以上的考試成績
- 自訂條件規則的標示格式
- 刪除格式化條件

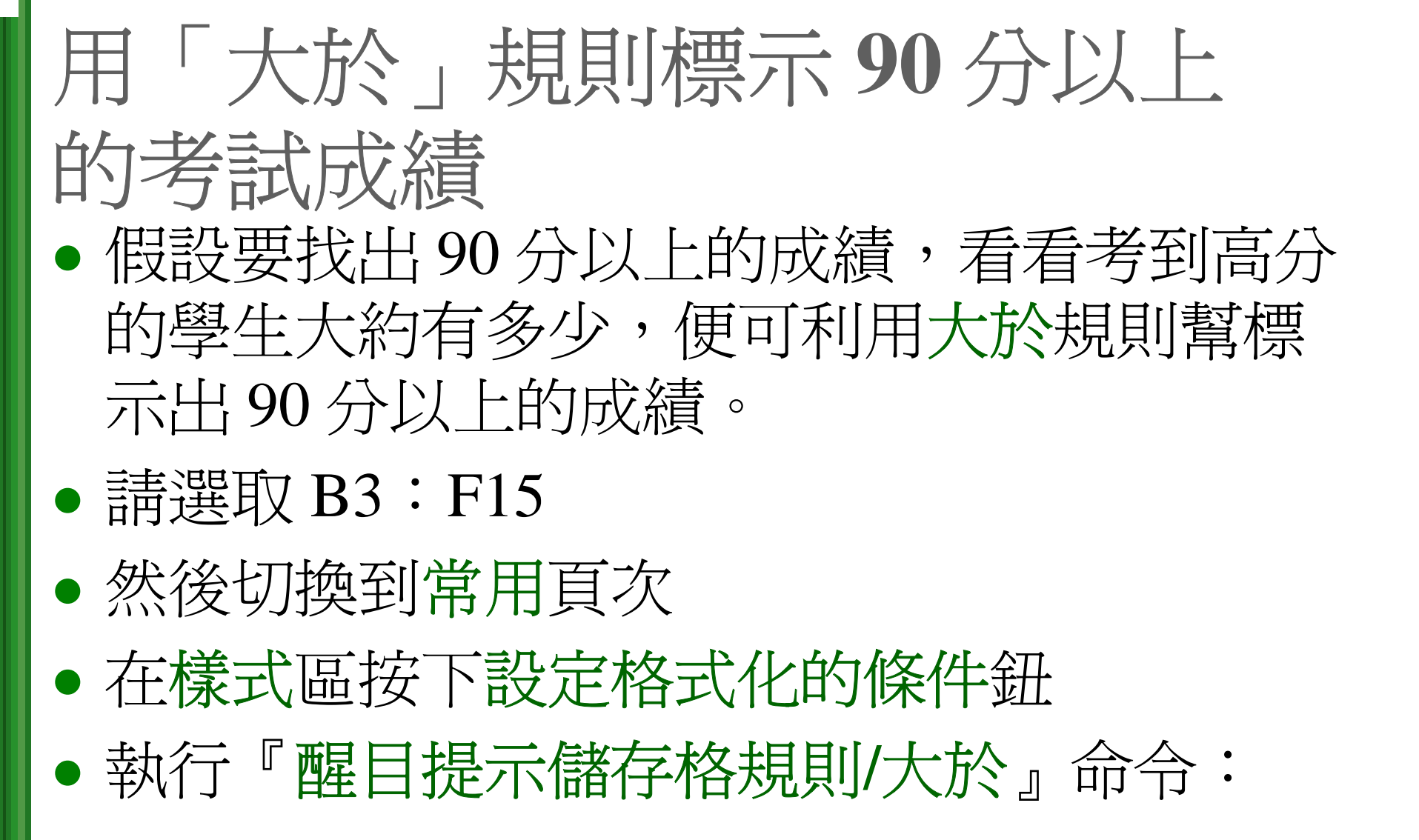

# 用「大於」規則標示 90 分以上 的考試成績

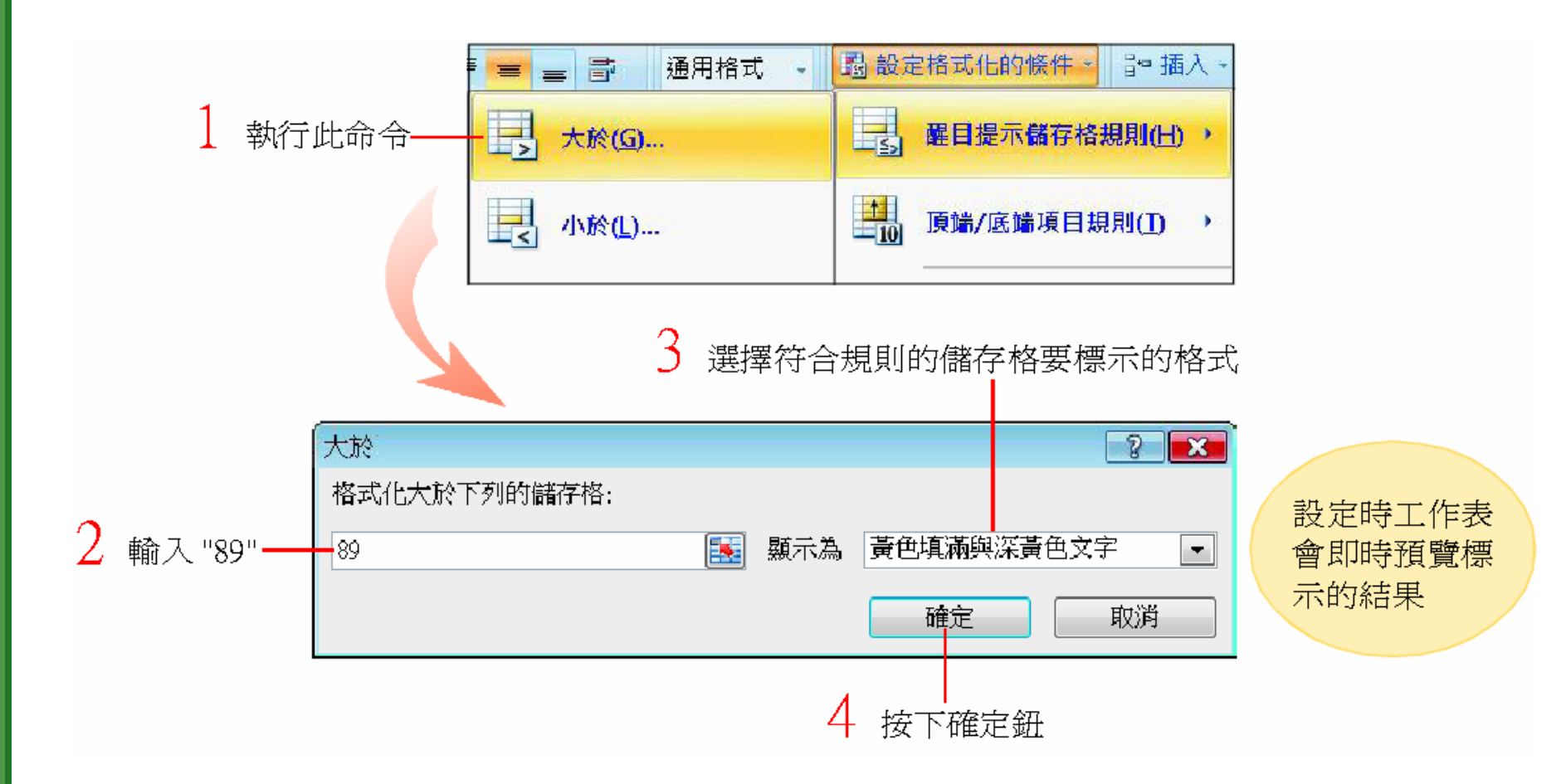

# 用「大於」規則標示 90 分以上 的考試成績

|      | 經濟 | 經濟甲班 期中考成績表 |    |     |     |  |  |
|------|----|-------------|----|-----|-----|--|--|
| 學生姓名 | 英文 | 經濟          | 統計 | 行銷學 | 管理學 |  |  |
| 陳信東  | 85 | 75          | 58 | 69  | бб  |  |  |
| 黃依娟  | 87 | 95          | 70 | 62  | 74  |  |  |
| 吳雅芳  | 62 | 86          | 62 | 67  | 81  |  |  |
| 葉若雅  | 88 | 93          | 66 | 75  | 84  |  |  |
| 王錦昌  | б5 | 92          | 64 | 88  | б1  |  |  |
| 林明玉  | 58 | 55          | 52 | 64  | 70  |  |  |
| 郭瑞龍  | 53 | 62          | 58 | 95  | 76  |  |  |
| 周金珠  | 58 | 72          | 70 | 65  | 63  |  |  |
| 吳志誠  | 91 | 84          | 66 | 73  | 77  |  |  |
| 陳似芳  | 70 | 88          | 80 | 65  | 75  |  |  |

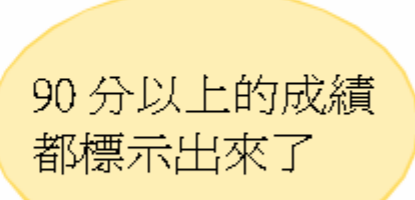

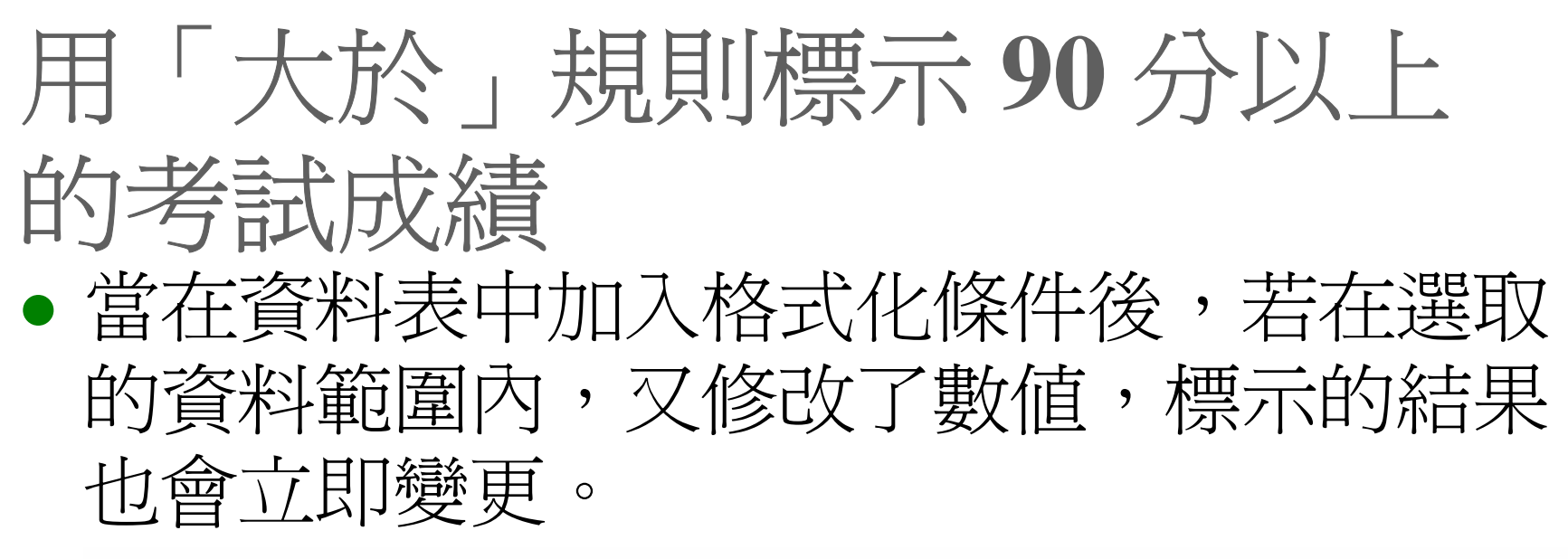

| 原本的成績 "88", 未符合標示條件 |  |    |    |    |  | 修改成績<br>符合條件 | 修改成績爲 "90" 之後, 一<br>符合條件便立即顯示標示 |      |    |  |
|---------------------|--|----|----|----|--|--------------|---------------------------------|------|----|--|
| 吳雅芳                 |  | 62 | 86 | 62 |  | 吳雅芳          | 62                              | 2 86 | 62 |  |
| 葉若雅                 |  | 88 | 93 | 66 |  | 葉若雅          | 90                              | ) 93 | 66 |  |
| 王錦昌                 |  | 65 | 92 | 64 |  | 王錦昌          | 65                              | 92   | б4 |  |

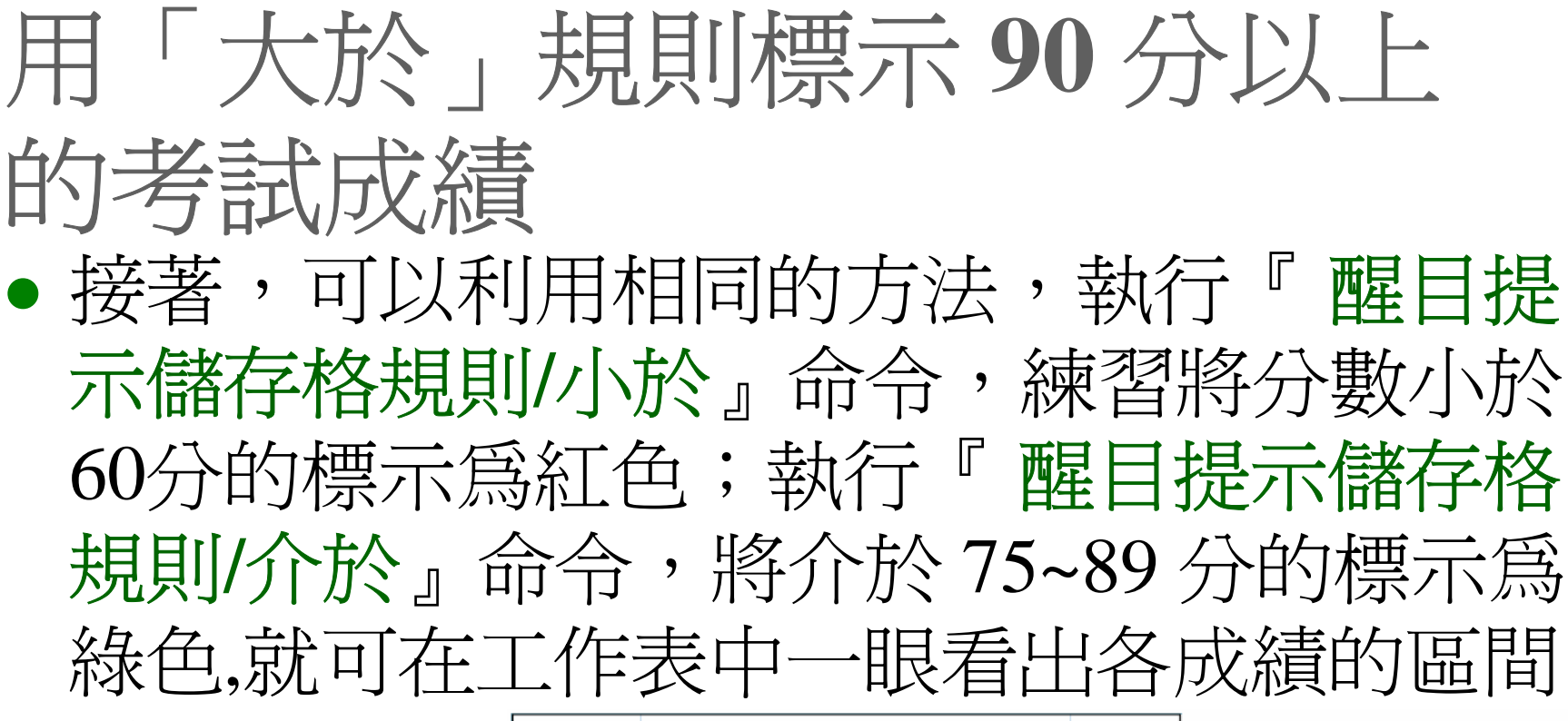

了:

|      | 經濟 | 經濟甲班 期中考成績表 |    |     |     |  |  |  |  |
|------|----|-------------|----|-----|-----|--|--|--|--|
| 學生姓名 | 英文 | 經濟          | 統計 | 行銷學 | 管理學 |  |  |  |  |
| 陳信東  | 85 | 75          | 58 | 69  | б   |  |  |  |  |
| 黃依娟  | 87 | 95          | 70 | 62  | 7.  |  |  |  |  |
| 吳雅芳  | 62 | 86          | 62 | 67  | 8   |  |  |  |  |
| 葉若雅  | 90 | 93          | 66 | 75  | 8   |  |  |  |  |
| 王錦昌  | 65 | 92          | 64 | 88  | 6   |  |  |  |  |
| 林明玉  | 58 | 55          | 52 | б4  | 71  |  |  |  |  |
| 郭瑞龍  | 53 | 62          | 58 | 95  | 7   |  |  |  |  |
| 周金珠  | 58 | 72          | 70 | б5  | б.  |  |  |  |  |
| 吳志誠  | 91 | 84          | 66 | 73  | 7   |  |  |  |  |
| 陳似芳  | 70 | 88          | 80 | б5  | 7.  |  |  |  |  |
| 王協祖  | 62 | 73          | 72 | 62  | 6   |  |  |  |  |

標示為黃色的是 90分以上、紅色是 不及格,綠色則是 介於75~89分之間

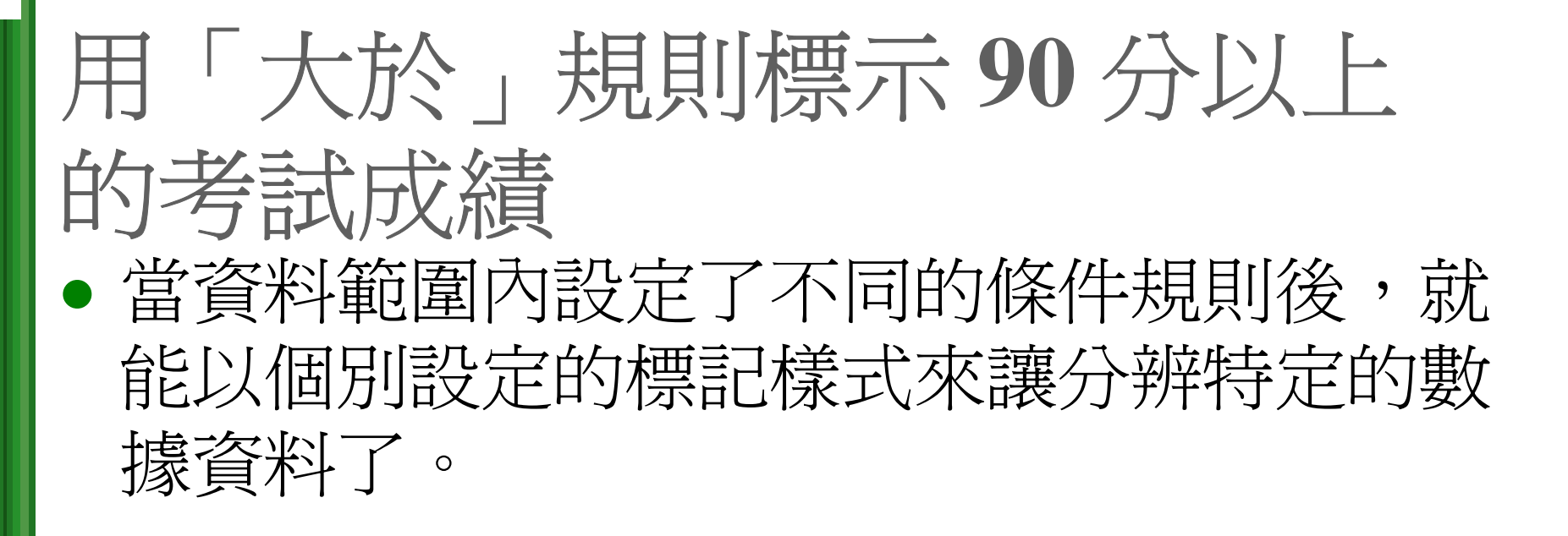

# 自訂條件規則的標示格式

- 當按下設定格式化的條件鈕,選擇要執行的 命令後,可以從預設的格式項目中挑選要顯 示的格式。
- 除了使用預設的項目外,也可以按下自訂格 式項目,即可開啓儲存格格式交談窗來自訂

| 対対           | ? 💌                                        |           |
|--------------|--------------------------------------------|-----------|
| 格式化大於下列的儲存格: |                                            |           |
| ■ 顯示為        | 淺紅色填滿與深紅色文字 🚽                              |           |
|              | 淺紅色填滿與深紅色文字 ——<br>黃色填滿與深黃色文字<br>緣色填滿與深緣色文字 |           |
|              | 淺紅色填滿<br>紅色文字                              | ~ 預設的標不項目 |
| 選擇此項自訂窗格——   | 紅色框線<br>目訂格式                               |           |

#### 刪除格式化條件

 在工作表中加入格式化條件後,可視實際狀況取消不需要的格式化條件。首先選取含有格式化條件的儲存格範圍(如上例中的B2: F15),按下設定格式化的條件鈕,執行『管理規則』命令,在開啓的交談窗中會列出該範圍已設定的所有條件規則,可讓進行刪

| 除 | • |   |      | 設定格式化的條件規則管理員<br>顯示格式化規則(S): 目前的 | BAX -          | 2 按下此鈕刪除        |                 | ? 💌           |
|---|---|---|------|----------------------------------|----------------|-----------------|-----------------|---------------|
|   |   |   |      | 🖸 新増規則(A) 🕑 🎗                    | 輪輻規則(E) 🛛 🗙 刪  | 凃規則(D) 💿 🔹      |                 |               |
|   |   |   | 選取要刪 | 規則(依照顯示的順序套用)                    | 格式             | 套用到             |                 | 如果 True 則停止 ~ |
|   |   | 1 |      | 選取要刪                             | 儲存格值介於 80 和 8  | AaBbCcYyZz      | =\$B\$3:\$F\$15 | <b>1</b>      |
|   |   |   | 除的條件 | 儲存格值 < 60                        | AaBbCcYyZz     | =\$B\$3:\$F\$15 | <b>E</b>        |               |
|   |   |   |      | 儲存格值 > 89                        | AaBbCcYyZz     | =\$B\$3:\$F\$15 | <b>1</b>        |               |
|   |   |   |      | 3                                | 完成後按<br>確定鈕 確定 | EARA -          | ▼<br>登用         |               |

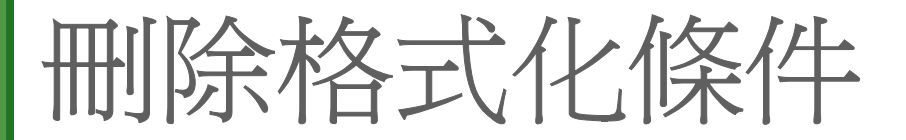

# 若想一次刪除所有的條件,可在選取範圍後,按下設定格式化的條件鈕,執行『清除規則』命令:

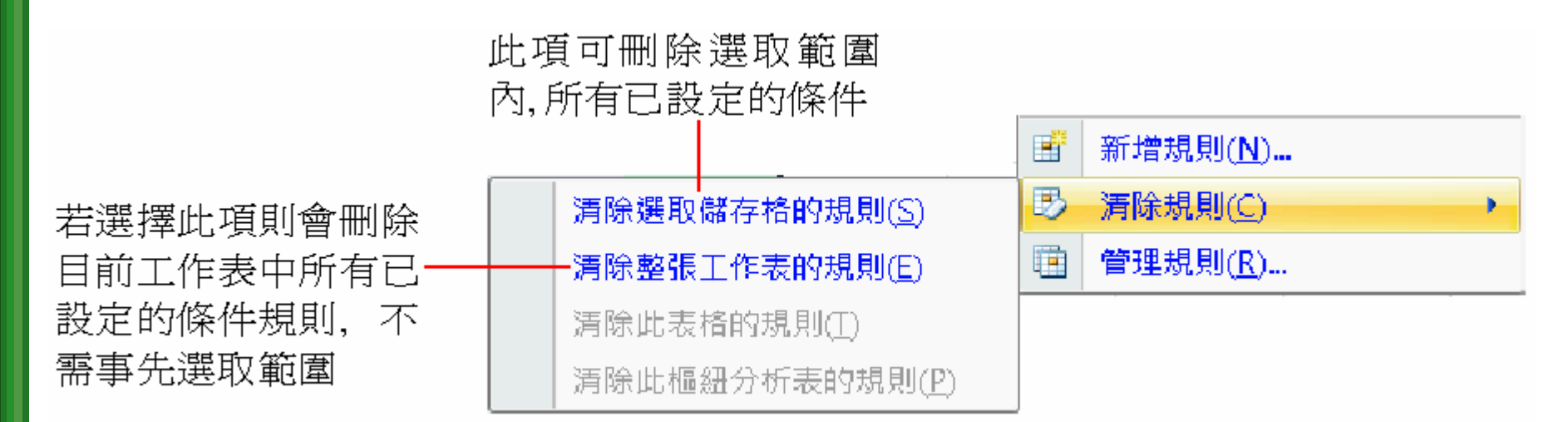

# 實例2:分析書籍排行榜資料

以下再來練習不同的設定格式化的條件項目,請切換到書籍排行榜工作表:

| 編號  | 書名             | 作者           | 銷售量    | 出版社  | 進貨日期       |
|-----|----------------|--------------|--------|------|------------|
| A01 | 哈利波特(5):鳳凰會的密令 | J.K羅琳        | 850000 | 皇冠   | 2006/10/23 |
| A02 | 蘇西的世界          | Alice Sebold | 550000 | 時報   | 2006/9/25  |
| A03 | 折翼女孩不流淚        | Alice Sebold | 84675  | 新甘   | 2006/11/20 |
| A04 | 鄭弘儀教你投資致富      | 鄭弘儀          | 450032 | 高寶   | 2006/11/6  |
| A05 | 查令十字路 84 號     | 海蓮漢芙         | 387941 | 時報   | 2006/9/4   |
| A06 | 我的心遺留在愛琴海      | Justin       | 427841 | 大塊文化 | 2006/11/20 |
| A07 | 從A到A+          | Jim Collins  | 105488 | 遠流   | 2006/10/30 |
| A08 | 我喜歡你           | 沃博齊華絲特       | 94782  | 遠流   | 2006/10/9  |
| B01 | 第八號當舖          | 深雪           | 506874 | 皇冠   | 2006/11/27 |
| B02 | 一杯熱奶茶的等待       | 詹馥華          | 37895  | 法蘭克福 | 2006/12/4  |
| B03 | 你們我們他們         | 幾米           | 30147  | 大塊文化 | 2006/9/4   |
| B04 | 向左走向右走         | 幾米           | 324578 | 大塊文化 | 2006/12/5  |
| B05 | 閱讀的十個幸福        | 丹尼爾・貝納       | 60785  | 高寶   | 2006/9/4   |

# 實例2:分析書籍排行榜資料

- 用「包含下列的文字」規則標示相同出版社 的項目
- 用「發生的日期」 查詢書籍進貨時間
  利用「重複的値」 標示出暢銷作者

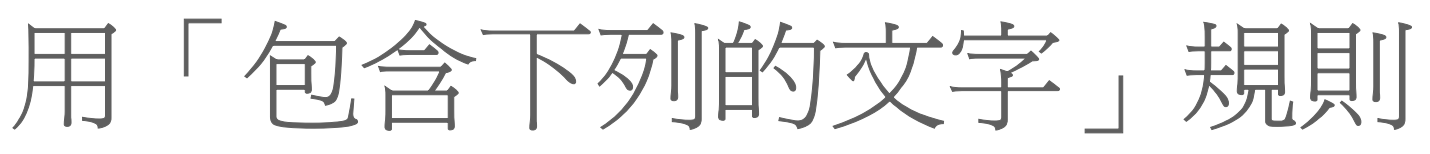

- 標示相同出版社的項目
- 包含下列的文字規則可幫找出某儲存格範圍中,符合特定 字串或數值的資料。
- 假設想查詢書籍排行榜中,某出版社的書大約有多少本位 於榜上。
- 1. 先選取 E3:E24
- 2. 然後按下設定格式化的條件鈕
- 3. 執行『醒目提示儲存格規則/包含下列的文字』命令:

|            | 包含下列的文字     |     |      |         | ? <mark>×</mark>                          |    |      |
|------------|-------------|-----|------|---------|-------------------------------------------|----|------|
|            | 格式化包含下列文字的儲 | 存格: |      |         |                                           |    |      |
| 輸入出版社名稱,—— | - 大塊        |     | 顯示為  | 浅紅色填滿與深 | 紅色文字 ———————————————————————————————————— | -2 | 設定要標 |
| 在此輸入 "大塊"  |             | 3   | 按確定鈕 | 確定      | 取消                                        |    | 示的格式 |

# 用「包含下列的文字」規則標示相同出版社的項目

| 編號  | 書名             | 作者           | 銷售量    | 出版社  | 進貨日期       |
|-----|----------------|--------------|--------|------|------------|
| A01 | 哈利波特(5):鳳凰會的密令 | J.K羅琳        | 850000 | 皇冠   | 2006/10/23 |
| A02 | 蘇西的世界          | Alice Sebold | 550000 | 時報   | 2006/9/25  |
| A03 | 折翼女孩不流淚        | Alice Sebold | 84675  | 新甘   | 2006/11/20 |
| A04 | 鄭弘儀教你投資致富      | 鄭弘儀          | 450032 | 高寶   | 2006/12/6  |
| A05 | 查令十字路84號       | 海蓮漢芙         | 387941 | 時報   | 2006/9/4   |
| A06 | 我的心遺留在愛琴海      | Justin       | 427841 | 大塊文化 | 2006/11/20 |
| A07 | 從 A 到 A+       | Jim Collins  | 105488 | 遠流   | 2006/10/30 |
| A08 | 我喜歡你           | 沃博齊華絲特       | 94782  | 遠流   | 2006/10/9  |
| B01 | 第八號當舖          | 深雪           | 506874 | 皇冠   | 2006/11/27 |
| B02 | 一杯熱奶茶的等待       | 詹馥華          | 37895  | 法蘭克福 | 2006/12/6  |
| B03 | 你們我們他們         | 幾米           | 30147  | 大塊文化 | 2006/9/4   |
| B04 | 向左走向右走         | 幾米           | 324578 | 大塊文化 | 2006/12/6  |
| B05 | 閱讀的十個幸福        | 丹尼爾・貝納       | 60785  | 高寶   | 2006/9/4   |

從標示的結果可以發現大塊出版社有不少書籍名列榜中

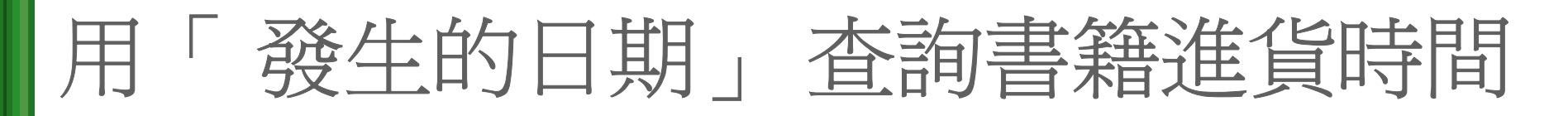

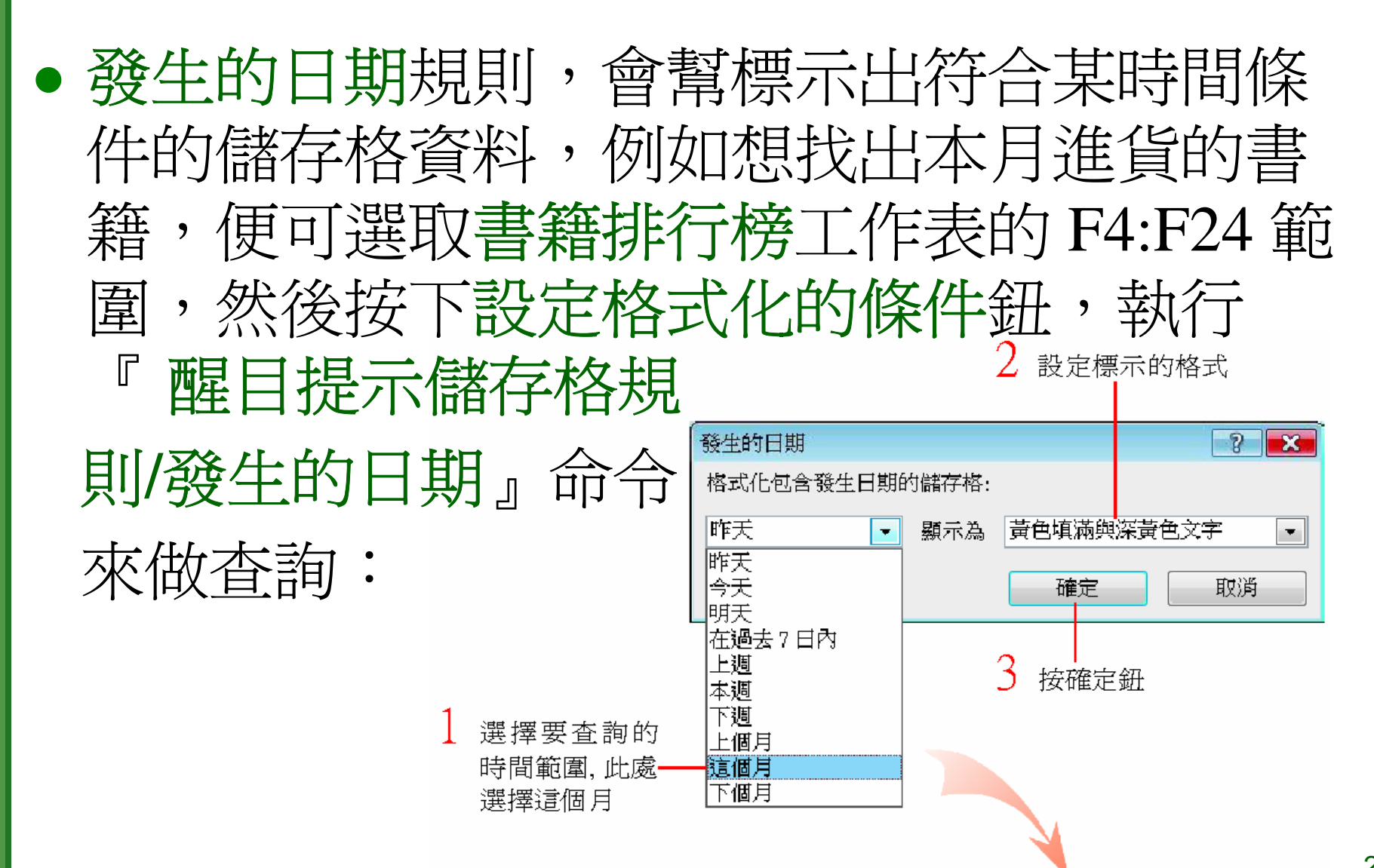

#### 用「發生的日期」查詢書籍進貨時間

| 編號  | 書名             | 作者           | 銷售量    | 出版社  | 進貨日期       |         |
|-----|----------------|--------------|--------|------|------------|---------|
| A01 | 哈利波特(5):鳳凰會的密令 | J.K羅琳        | 850000 | 皇冠   | 2006/10/23 |         |
| A02 | 蘇西的世界          | Alice Sebold | 550000 | 時報   | 2006/9/25  |         |
| A03 | 折翼女孩不流淚        | Alice Sebold | 84675  | 新甘   | 2006/11/20 |         |
| A04 | 鄭弘儀教你投資致富      | 鄭弘儀          | 450032 | 高寶   | 2006/12/6  |         |
| A05 | 查令十字路84號       | 海蓮漢芙         | 387941 | 時報   | 2006/9/4   |         |
| A06 | 我的心遺留在愛琴海      | Justin       | 427841 | 大塊文化 | 2006/11/20 |         |
| A07 | 從A到A+          | Jim Collins  | 105488 | 遠流   | 2006/10/30 | 標示進貨日   |
| A08 | 我喜歡你           | 沃博齊華絲特       | 94782  | 遠流   | 2006/10/9  | ——期在本月份 |
| B01 | 第八號當舖          | 深雪           | 506874 | 皇冠   | 2006/11/27 | 的項目     |
| B02 | 一杯熱奶茶的等待       | 詹馥華          | 37895  | 法蘭克福 | 2006/12/6  |         |
| B03 | 你們我們他們         | 幾米           | 30147  | 大塊文化 | 2006/9/4   |         |
| B04 | 向左走向右走         | 幾米           | 324578 | 大塊文化 | 2006/12/6  |         |
| B05 | 閱讀的十個幸福        | 丹尼爾・貝納       | 60785  | 高寶   | 2006/9/4   |         |

# 利用「重複的值」標示出暢銷作者

 重複的值規則可標示出資料範圍內,儲存格 資料有重複的項目。倘若想知道有哪些作者 是排行榜的常客,就可以利用此規則來查 詢,請選取C4:C24,然後按下設定格式化 的條件鈕,執行『醒目提示儲存格規則/重複 的值』命令:

#### 利用「重複的値」標示出暢銷作者

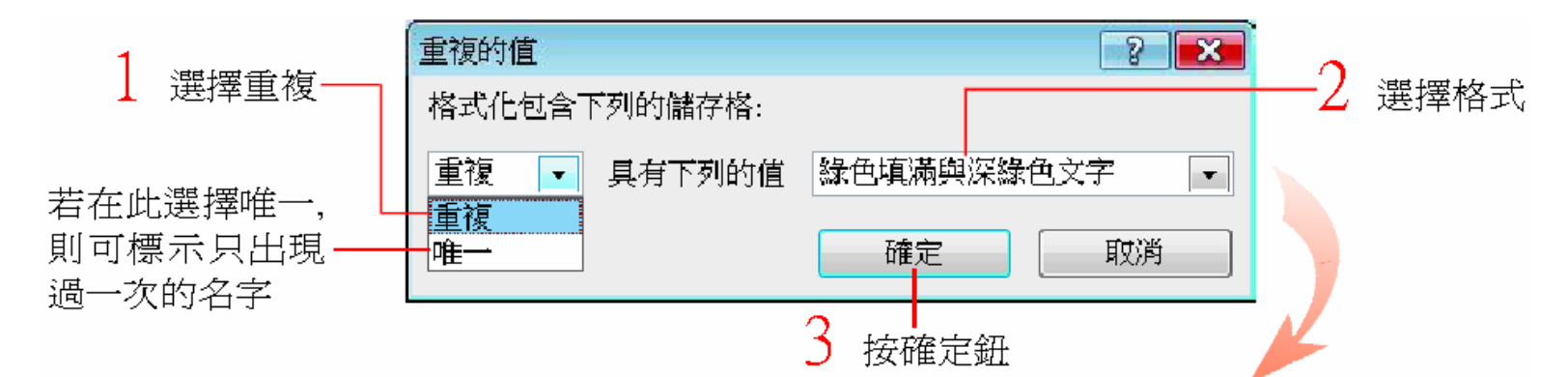

| 編號  | 書名             | 作者               | 銷售量                 | 出版社      | 進貨口期        |
|-----|----------------|------------------|---------------------|----------|-------------|
| A01 | 哈利波特(5):鳳凰會的密令 | J.K羅琳            | 850000              | 皇冠       | 2006/10/23  |
| A02 | 蘇西的世界          | Alice Sebold     | 550000              | 時報       | 2006/9/25   |
| A03 | 折翼女孩不流淚        | Alice Sebold 💦 🔪 | 84675               | <u> </u> | 2006/11/20  |
| A04 | 鄭弘儀教你投資致富      | 鄭弘儀              | 🛛 標示日               | 出重複出現    | 在 1006/12/6 |
| A05 | 查令十字路84號       | 海蓮漢芙             | 榜上的                 | 勺暢銷作家    | 2006/9/4    |
| A06 | 我的心遺留在愛琴海      | Justin           | 4470 <del>4</del> 1 |          | 2006/11/20  |
| A07 | 從A到A+          | Jim Collins      | 105488              | 遠流       | 2006/10/30  |
| A08 | 我喜歡你           | 沃博齊華絲特           | 94782               | 遠流       | 2006/10/9   |
| B01 | 第八號當舖          | 深雪               | 506874              | 皇冠       | 2006/11/27  |
| B02 | 一杯熱奶茶的等待       | 詹馥華              | 37895               | 法蘭克福     | 2006/12/6   |
| B03 | 你們我們他們         | 幾米               | 30147               | 大塊文化     | 2006/9/4    |
| B04 | 向左走向右走         | 幾米               | 324578              | 大塊文化     | 2006/12/6   |
| B05 | 閱讀的十個幸福        | 丹尼爾・貝納           | 60785               | 高寶       | 2006/9/4    |

# 實例3: 查詢業務員業績

• 以上的示範使用的是 格式化條件中,屬於 醒目提示儲存格規則 分類的項目,接著再 來進行頂端/底端項目 規則分類的示範。請 切換到銷售業績工作 表:

|     | 業務員  | 銷售業績 | 一覽表  |      |
|-----|------|------|------|------|
| 姓名  | 第一季  | 第二季  | 第三季  | 第四季  |
| 趙一銘 | 2035 | 1258 | 2210 | 2367 |
| 陳永凰 | 1986 | 1756 | 2036 | 4520 |
| 施夢達 | 3254 | 1458 | 1698 | 3205 |
| 柳柏翔 | 2354 | 1698 | 2489 | 2365 |
| 吳美瑜 | 5123 | 1125 | 5462 | 4521 |
| 趙智威 | 856  | 2562 | 3354 | 4682 |
| 洪怡伶 | 1056 | 3256 | 1254 | 2015 |
| 鄭志誠 | 1523 | 1025 | 2540 | 3354 |
| 陳浩廷 | 2157 | 1865 | 2149 | 5184 |
| 王恩宏 | 5154 | 3210 | 1540 | 2345 |
| 賴景志 | 1235 | 3201 | 1035 | 2550 |
| 張誠家 | 3412 | 2234 | 2500 | 5213 |
| 柯裕其 | 1200 | 2130 | 3340 | 4410 |
| 林思平 | 2546 | 5452 | 1100 | 3350 |

## 實例3: 查詢業務員業績

- 用「前10個項目」標示名列前茅的業務成績
- 用「最後10個項目」規則找出最後3名的 業務成績
- 用「前10%」及「最後10%」規則標示前 30%或最後30%的業績
- 用「高於平均」及「低於平均」規則找出 高於或低於平均的業績

用「前10個項目」標示名列前茅 的業務成績 • 頂端/底端項目規則可標示出資料範圍內,排 行在最前面或最後面幾項的資料。倘若想了 解每一季的業績中,業績位於前3名或是業 績位於倒數3名的業務員,就可以利用此規 則來杳詢。請選取 B3:B16 範圍,然後按下 設定格式化的條件鈕,執行『頂端/底端項目 規則/前10個項目』命令,先杳詢第1季的前 3名:

# 用「前10個項目」標示名列前茅 的業務成績

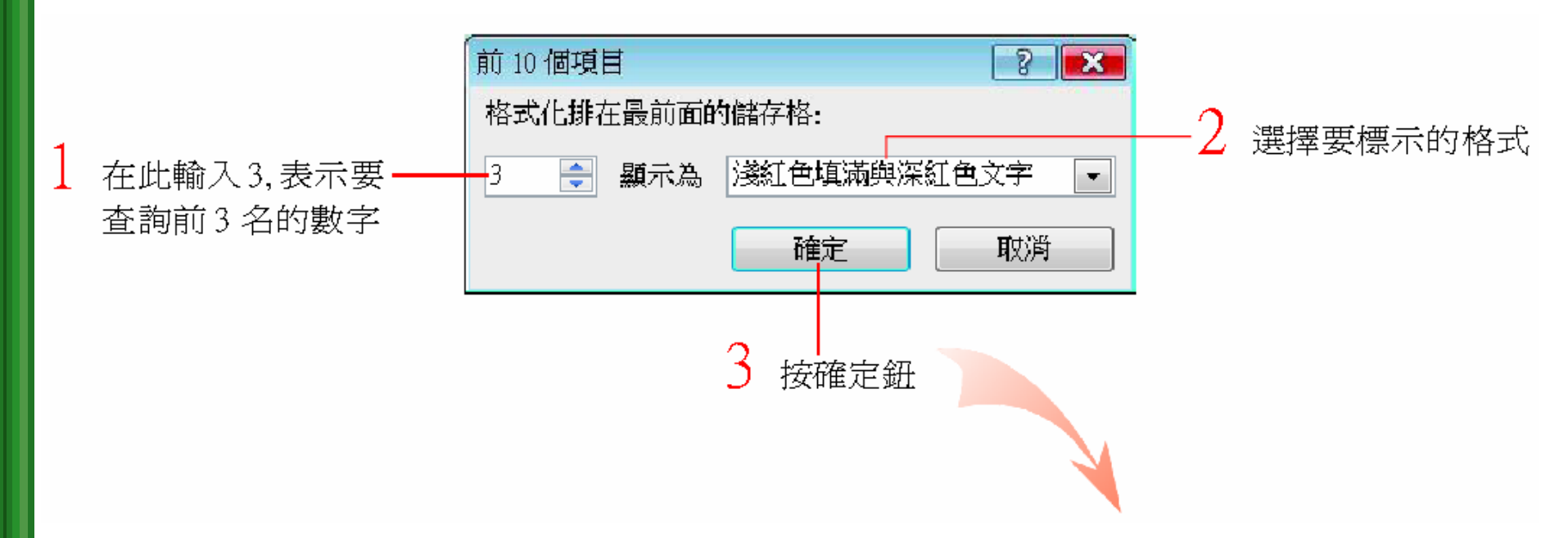

# 用「前10個項目」標示名列前茅 的業務成績

|     | 業務員  | 銷售業績 | 一覽表   |      |
|-----|------|------|-------|------|
| 姓名  | 第一季  | 第二季  | 第三季   | 第四季  |
| 趟一銘 | 2035 | 1258 | 2210  | 2367 |
| 陳永凰 | 1986 | 1756 | 2036  | 4520 |
| 施夢達 | 3254 | 1458 | 1698  | 3205 |
| 柳柏翔 | 2354 | 1698 | 2489  | 2365 |
| 吳美瑜 | 5123 | 1125 | 5462  | 4521 |
| 趟智威 | 856  | 2562 | 3354  | 4682 |
| 洪怡伶 | 1056 | 3256 | 1254  | 2015 |
| 鄭志誠 | 1523 | 1025 | 2540  | 3354 |
| 陳浩廷 | 2157 | 1865 | 2149  | 5184 |
| 王恩宏 | 5154 | 3210 | 1540  | 2345 |
| 賴景志 | 1235 | 3201 | 1035  | 2550 |
| 張誠家 | 3412 | 2234 | 2500  | 5213 |
| 柯裕其 | 1200 | 2130 | .3340 | 4410 |
| 林思平 | 2546 | 5452 | 1100  | 3350 |

列出第1季 的前3名了

30

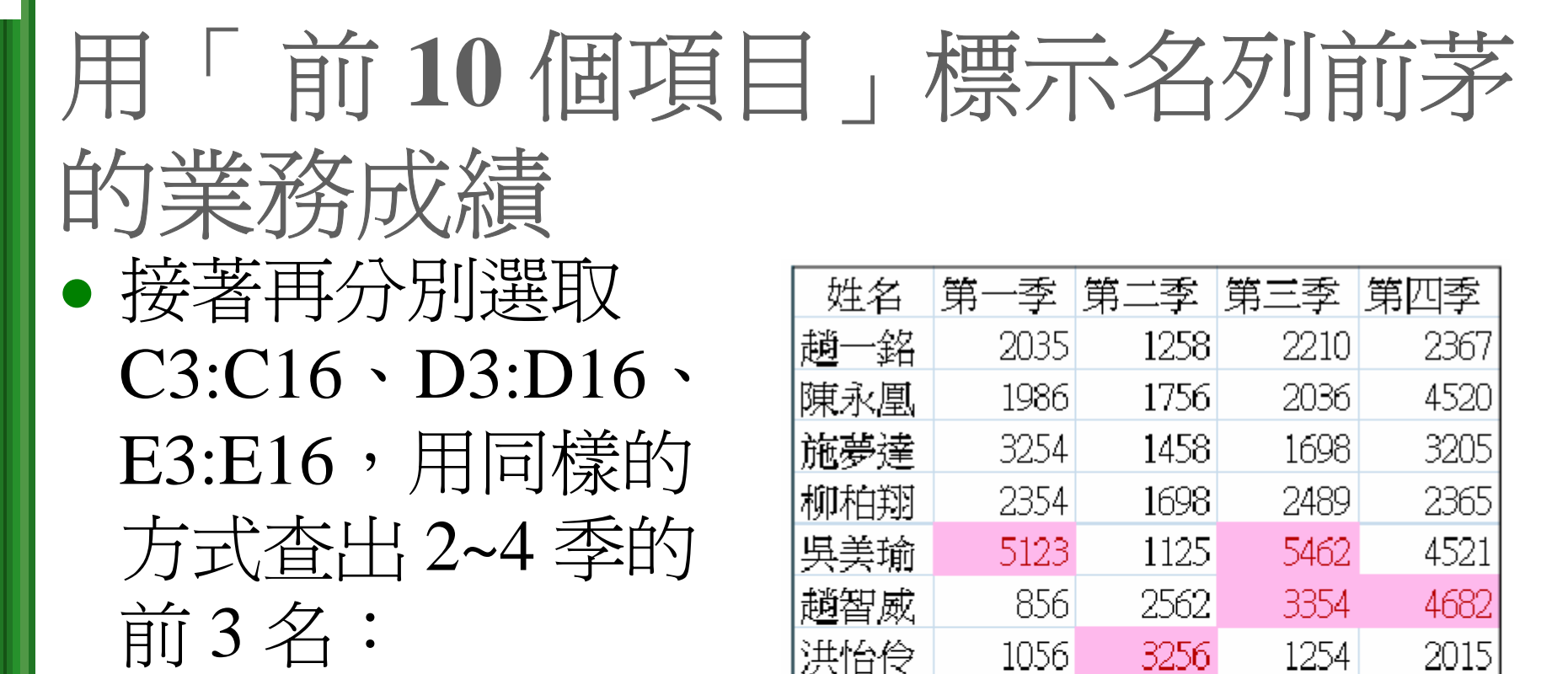

鄭志誠

陳浩廷

王恩宏

賴景志

張誠家

柯裕其

林思平

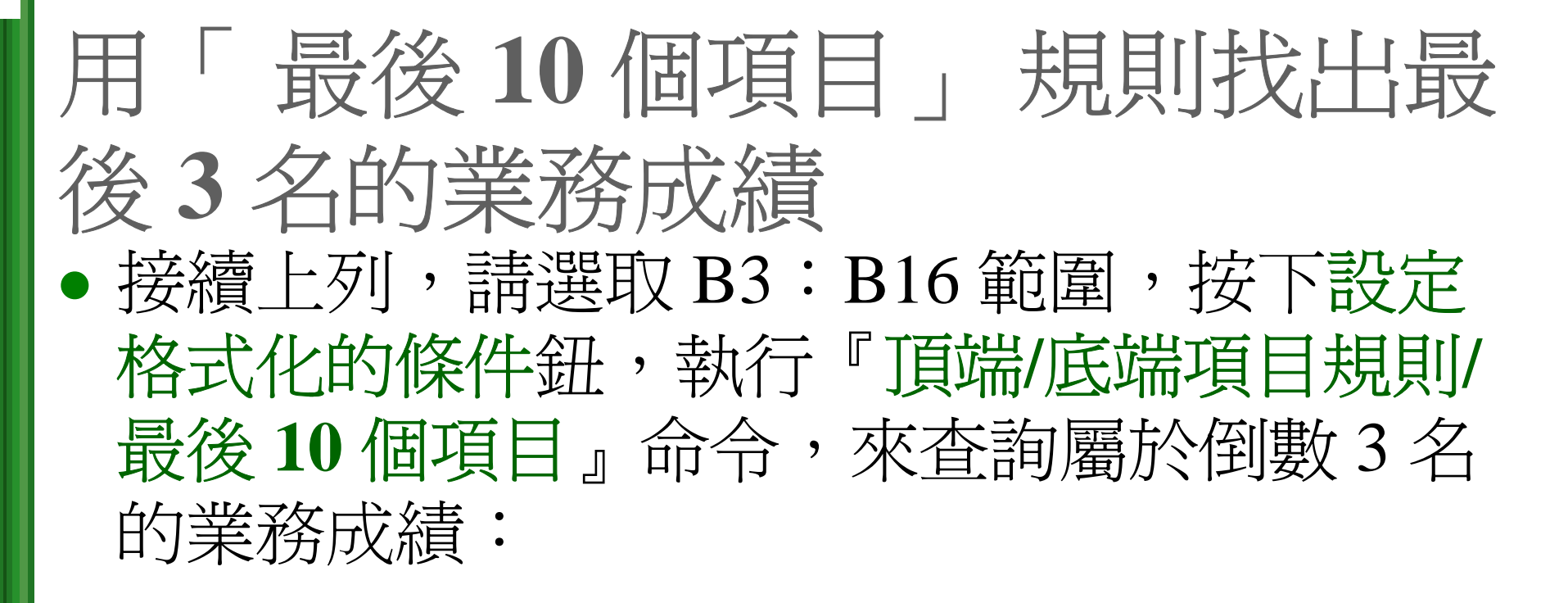

| 1                            |                      |    |          |
|------------------------------|----------------------|----|----------|
| ↓ 在此輸入 3, 表示要<br>本教导% 2 名的數字 | 格式化排仕黄俊囬的储存格:<br>    | -2 | 選擇要標示的格式 |
| 11日前取仮) 石的数子                 | 3 🚔 顯示為 綠色填滿與深綠色文字 🔽 |    |          |
| 3 按確定鈕                       | 確定 取び資               |    |          |
|                              |                      |    |          |

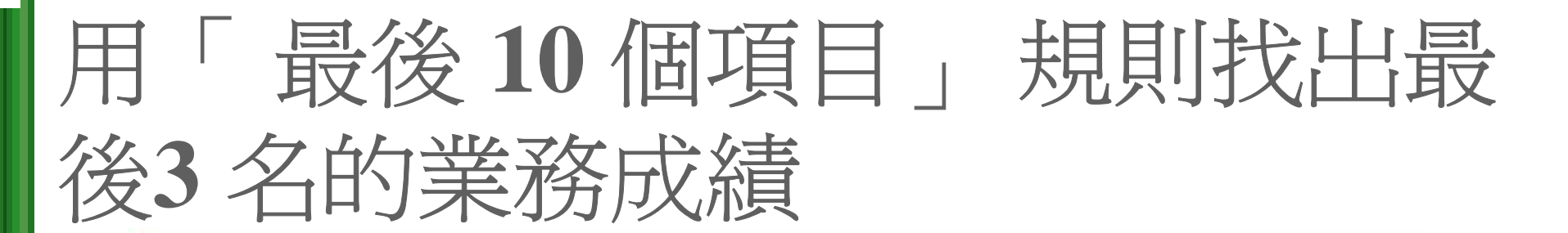

| 姓名  | 第一季  | 第二季  | 第三季  | 第四季  |
|-----|------|------|------|------|
| 趙一銘 | 2035 | 1258 | 2210 | 2367 |
| 陳永凰 | 1986 | 1756 | 2036 | 4520 |
| 施夢達 | 3254 | 1458 | 1698 | 3205 |
| 柳柏翔 | 2354 | 1698 | 2489 | 2365 |
| 吳美瑜 | 5123 | 1125 | 5462 | 4521 |
| 趙智威 | 856  | 2562 | 3354 | 4682 |
| 洪怡伶 | 1056 | 3256 | 1254 | 2015 |
| 鄭志誠 | 1523 | 1025 | 2540 | 3354 |
| 陳浩廷 | 2157 | 1865 | 2149 | 5184 |
| 王恩宏 | 5154 | 3210 | 1540 | 2345 |
| 賴景志 | 1235 | 3201 | 1035 | 2550 |
| 張誠家 | 3412 | 2234 | 2500 | 5213 |
| 柯裕其 | 1200 | 2130 | 3340 | 4410 |
| 林思平 | 2546 | 5452 | 1100 | 3350 |

用不同的格式, 再標示出倒數 3名的業績

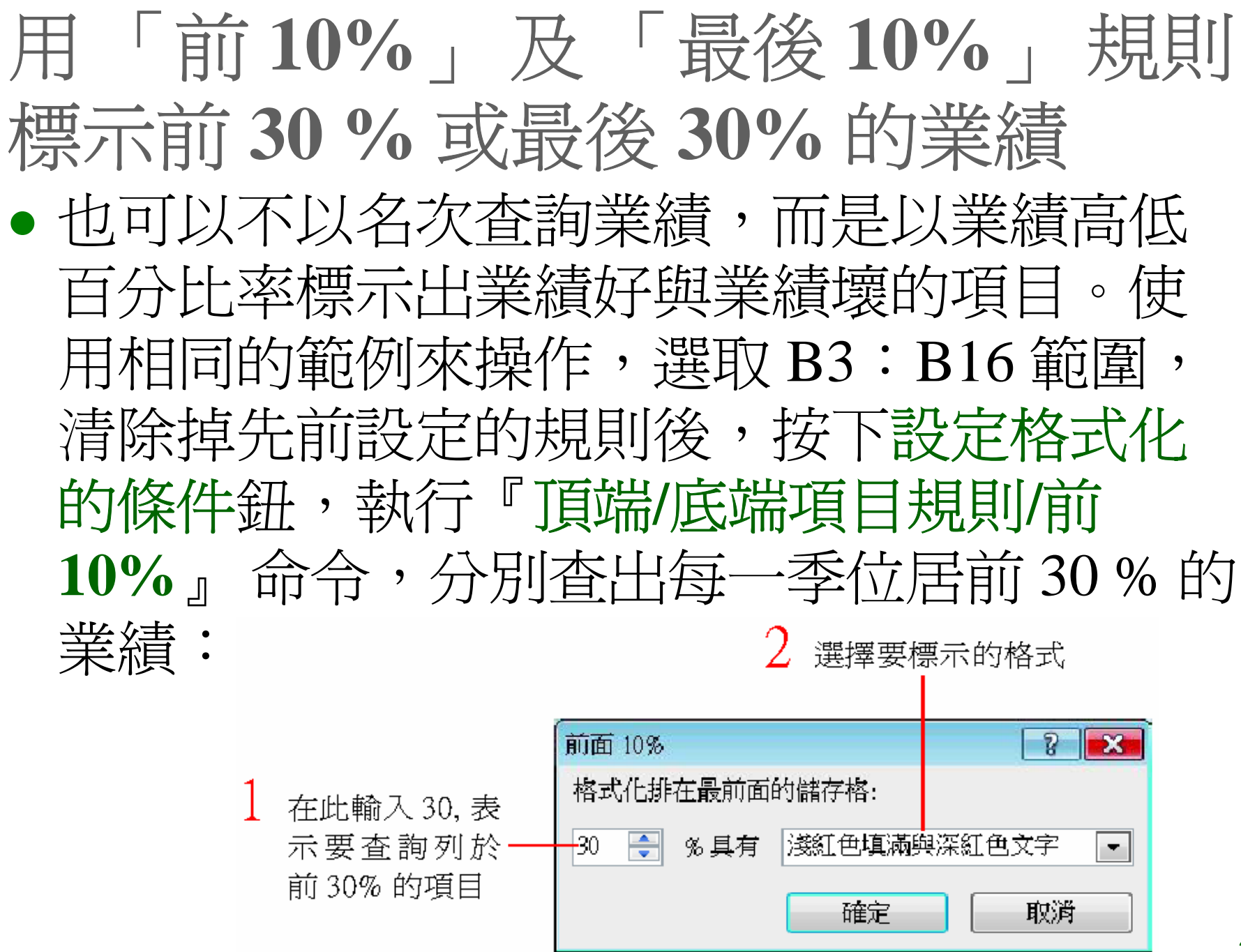

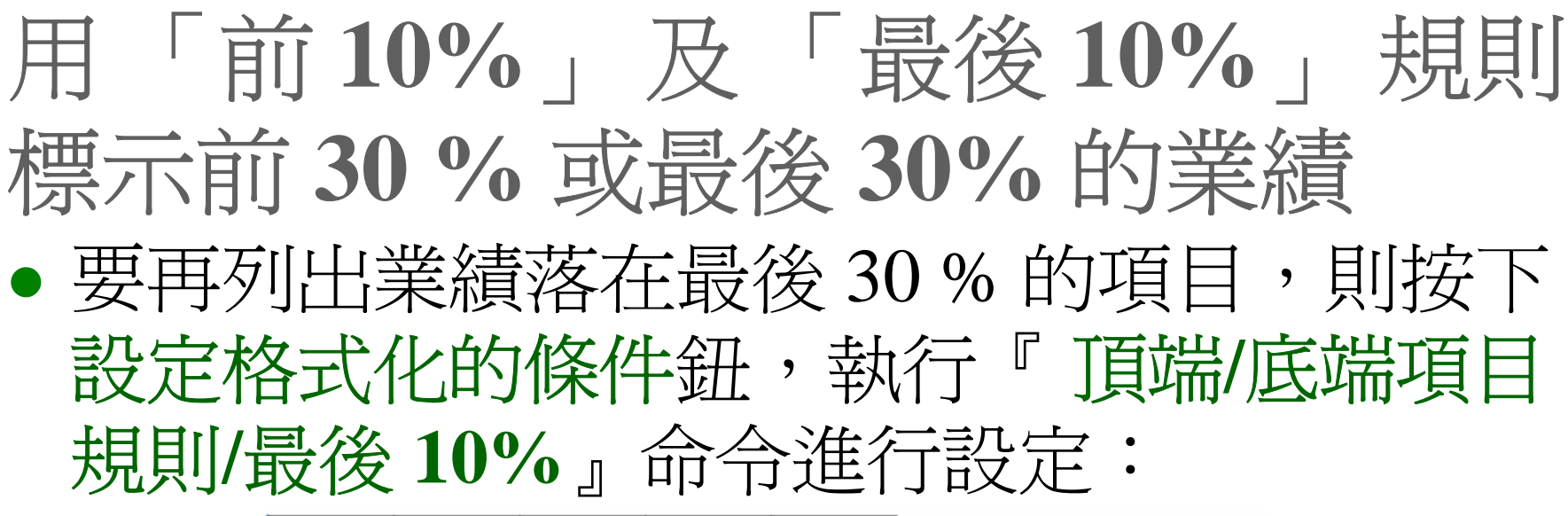

| 姓名  | 第一季  | 第二季  | 第三季  | 第四季  |
|-----|------|------|------|------|
| 趙一銘 | 2035 | 1258 | 2210 | 2367 |
| 陳永凰 | 1986 | 1756 | 2036 | 4520 |
| 施夢達 | 3254 | 1458 | 1698 | 3205 |
| 柳柏翔 | 2354 | 1698 | 2489 | 2365 |
| 吳美瑜 | 5123 | 1125 | 5462 | 4521 |
| 趙智威 | 856  | 2562 | 3354 | 4682 |
| 洪怡伶 | 1056 | 3256 | 1254 | 2015 |
| 鄭志誠 | 1523 | 1025 | 2540 | 3354 |
| 陳浩廷 | 2157 | 1865 | 2149 | 5184 |
| 王恩宏 | 5154 | 3210 | 1540 | 2345 |
| 賴景志 | 1235 | 3201 | 1035 | 2550 |
| 張誠家 | 3412 | 2234 | 2500 | 5213 |
| 柯裕其 | 1200 | 2130 | 3340 | 4410 |
| 林思平 | 2546 | 5452 | 1100 | 3350 |

將前 30% 標示為 紅色, 倒數 30% 標示爲綠色

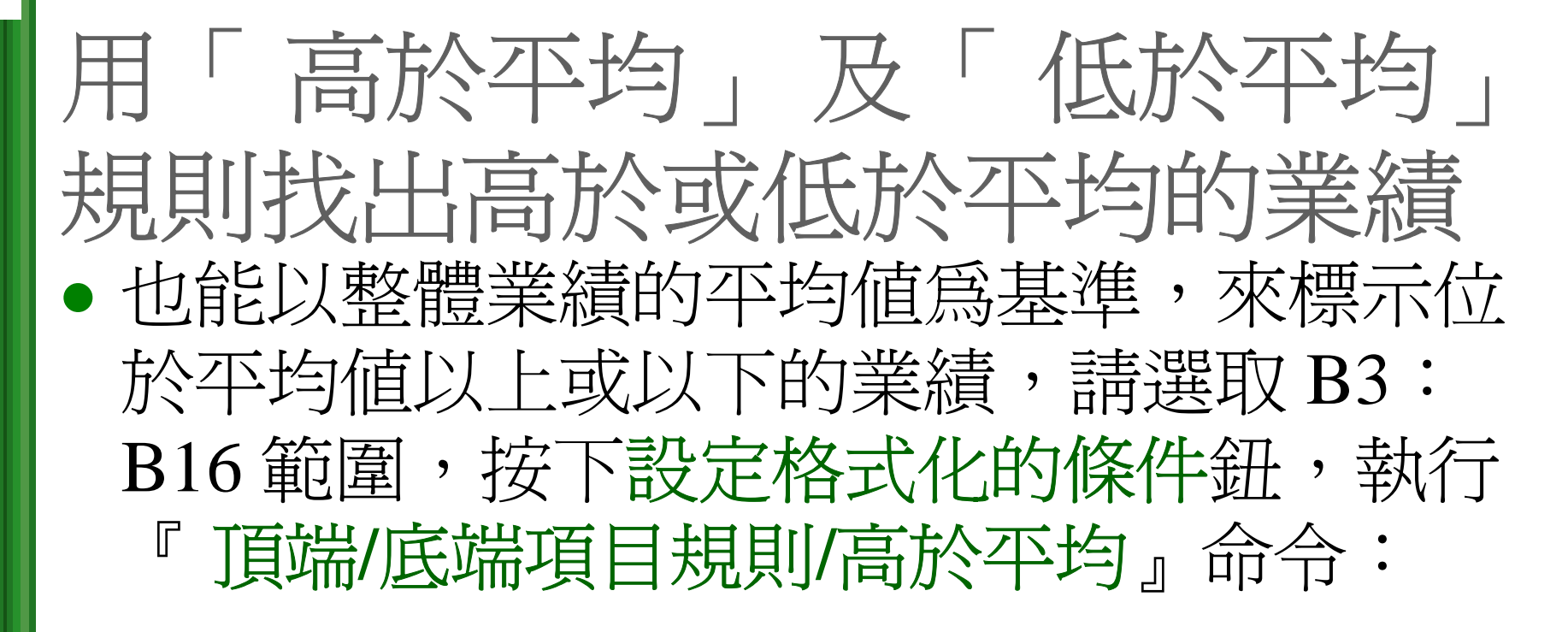

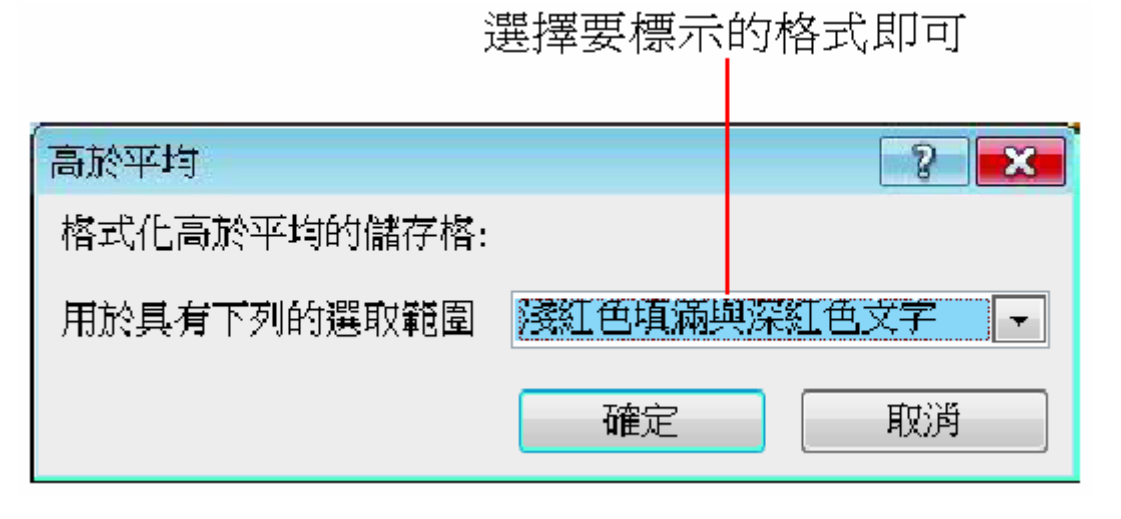

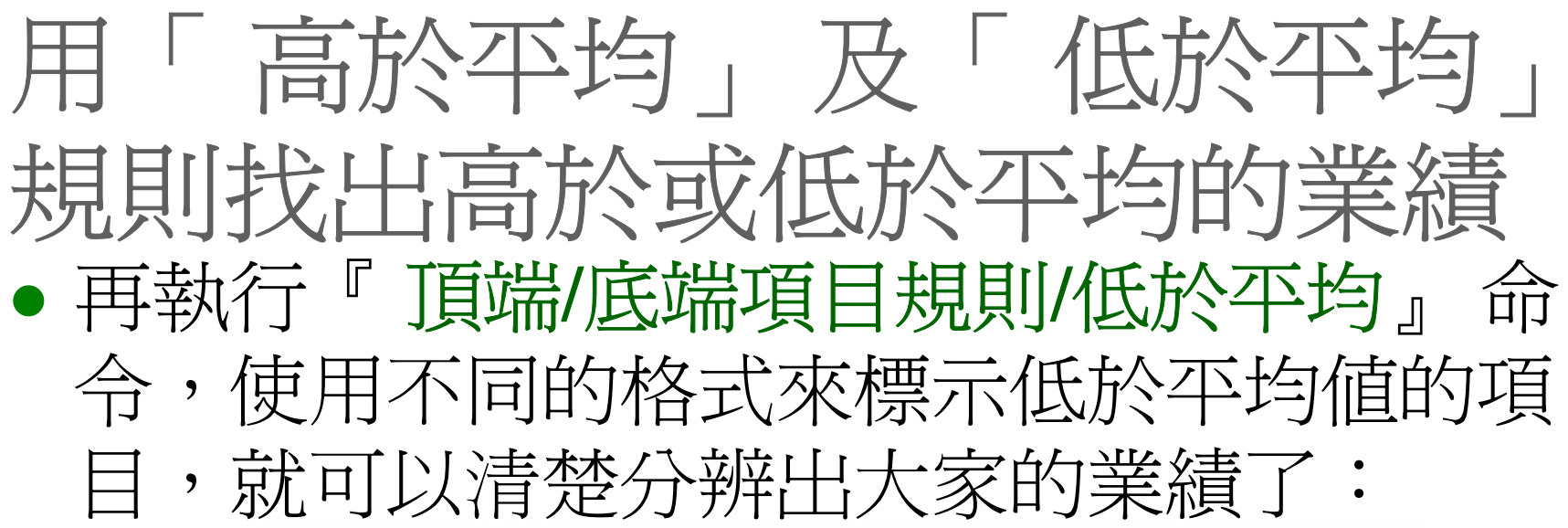

| 姓名  | 第一季  | 第二季  | 第三季  | 第四季  |
|-----|------|------|------|------|
| 趙一銘 | 2035 | 1258 | 2210 | 2367 |
| 陳永凰 | 1986 | 1756 | 2036 | 4520 |
| 施夢達 | 3254 | 1458 | 1698 | 3205 |
| 柳柏翔 | 2354 | 1698 | 2489 | 2365 |
| 吳美瑜 | 5123 | 1125 | 5462 | 4521 |
| 趙智威 | 856  | 2562 | 3354 | 4682 |
| 洪怡伶 | 1056 | 3256 | 1254 | 2015 |
| 鄭志誠 | 1523 | 1025 | 2540 | 3354 |
| 陳浩廷 | 2157 | 1865 | 2149 | 5184 |
| 王恩宏 | 5154 | 3210 | 1540 | 2345 |
| 賴景志 | 1235 | 3201 | 1035 | 2550 |
| 張誠家 | 3412 | 2234 | 2500 | 5213 |
| 柯裕其 | 1200 | 2130 | 3340 | 4410 |
| 林思平 | 2546 | 5452 | 1100 | 3350 |

高於平均(標示為淺 紅色塡滿與深紅色 文字)與低於平均(標 示爲綠色塡滿與深 綠色文字)的業績馬 上就一目了然

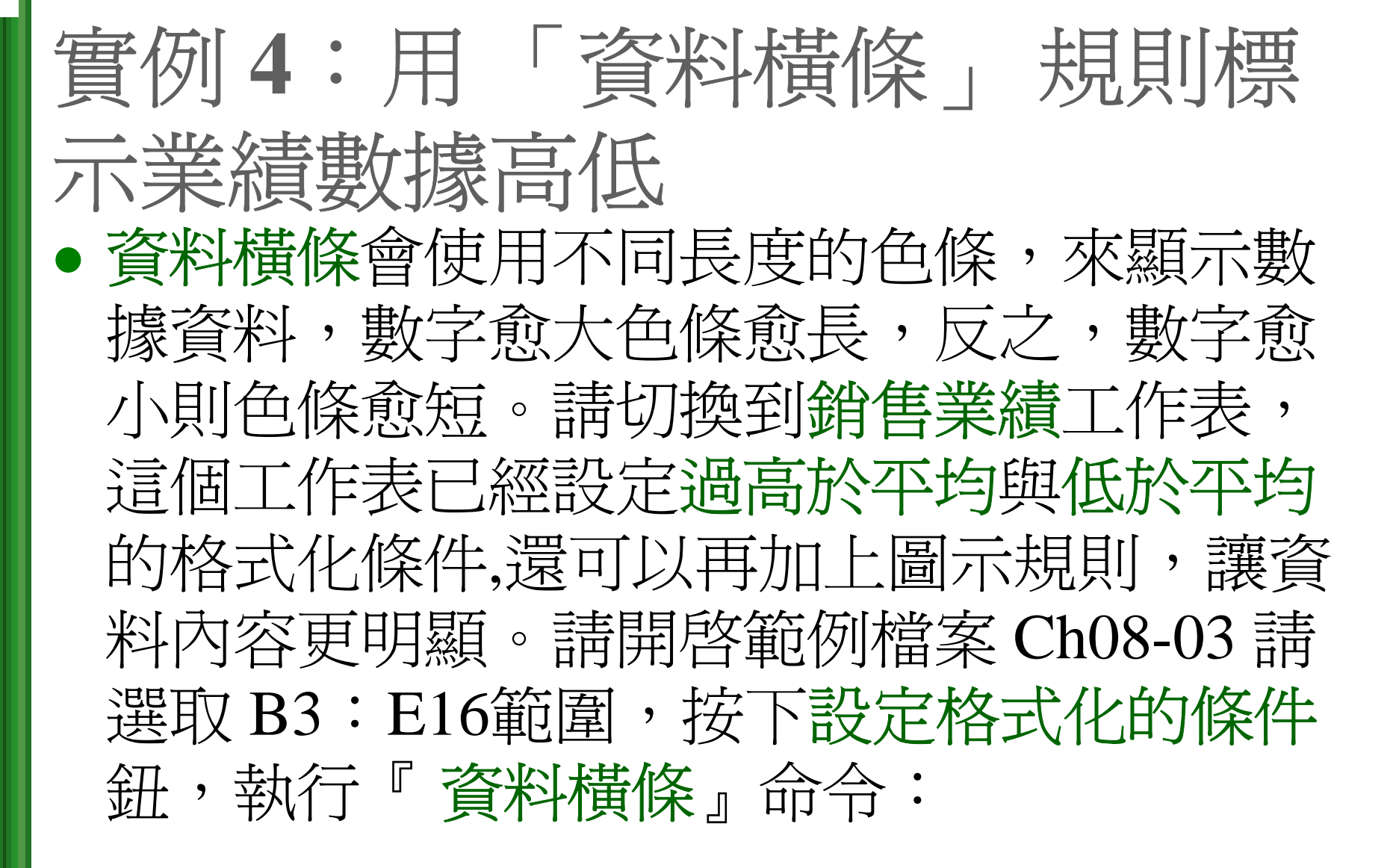

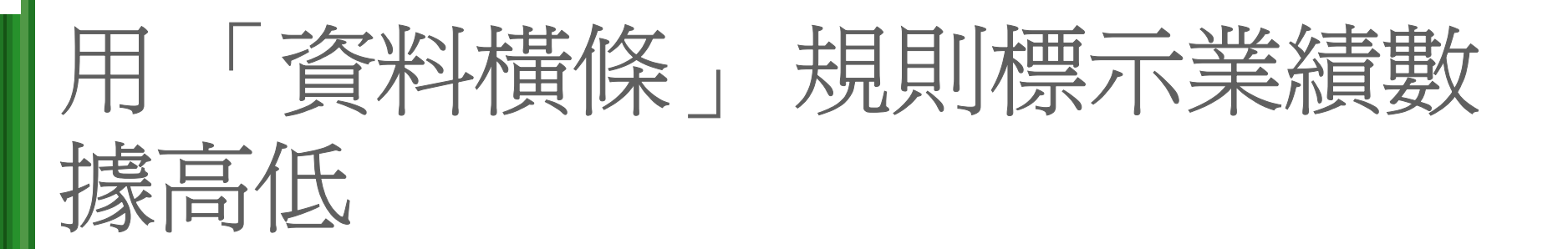

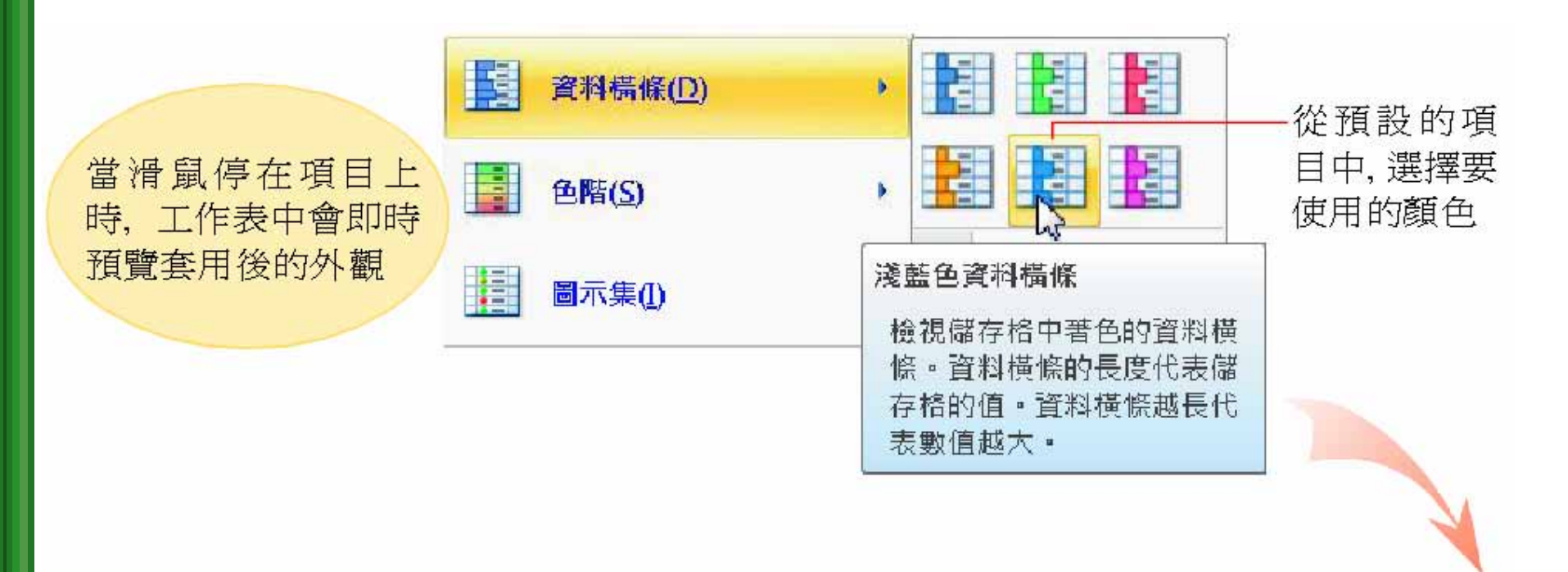

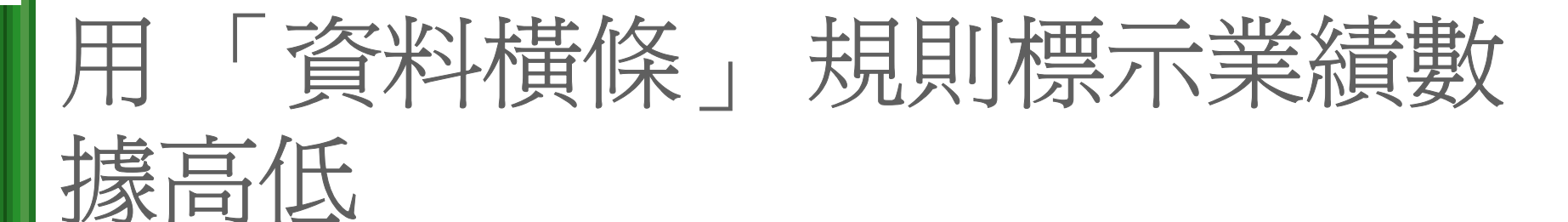

此人每季業績都── 相當高,可說是 銷售高手喔!

|   | 姓名  | 第一季  | 第二季  | 第三季  | 第四季  |
|---|-----|------|------|------|------|
|   | 趙一銘 | 2035 | 1258 | 2210 | 3360 |
|   | 陳永凰 | 1986 | 1756 | 2036 | 4320 |
|   | 施夢達 | 2254 | 1458 | 1698 | 3605 |
|   | 柳柏翔 | 1354 | 1698 | 2150 | 3820 |
| _ | 吳美瑜 | 4250 | 4500 | 4462 | 5621 |
|   | 趙智威 | 856  | 2100 | 2100 | 4082 |
|   | 洪怡伶 | 1056 | 1856 | 1254 | 3525 |
|   | 鄭志誠 | 1523 | 1025 | 2140 | 3854 |
|   | 陳浩廷 | 2157 | 1865 | 2149 | 4850 |
|   | 王恩宏 | 2300 | 2610 | 1540 | 3345 |
|   | 賴景志 | 1235 | 2201 | 1035 | 3550 |
|   | 張誠家 | 2412 | 1834 | 2000 | 5213 |
|   | 柯裕其 | 1200 | 2130 | 2240 | 4410 |
|   | 林思平 | 2546 | 2452 | 1100 | 4350 |

將數據資料以資料 -橫條表示,看出第4 季是銷售旺季

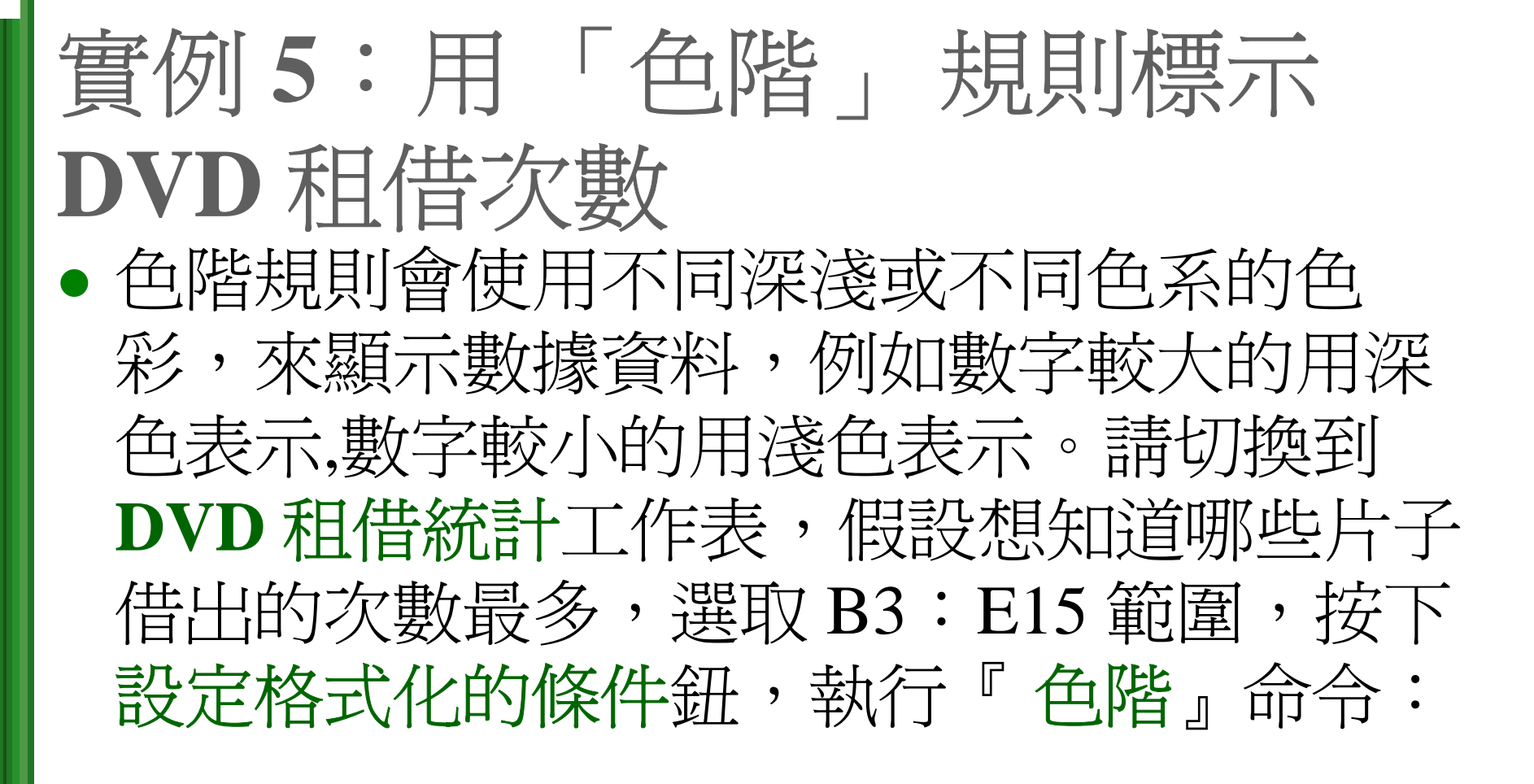

| 用「台<br>次數        | 5階.          | 」为                                  | 見見                 | 刂樗                      | 東二 | 示 <b>DVD</b> 租借                       |
|------------------|--------------|-------------------------------------|--------------------|-------------------------|----|---------------------------------------|
| 點選要使用——<br>的色階項目 |              |                                     |                    | 略( <u>S)</u><br>不集(I)   |    | , , , , , , , , , , , , , , , , , , , |
|                  | 其他規名にの在一個では、 | - 黃色階<br>儲存格範圍中<br>或三色漸層,<br>表儲存格的值 | P顯示雙色<br>色彩的濃<br>■ | )(N)<br>漸<br>(C)<br>(R) |    | 留領風停留在已<br>階項目上,可顯示<br>該項目的說明         |
|                  |              | VCD租借                               | 次數統                | 計表                      |    |                                       |
|                  | 片名           | 九月 十                                | 月十                 | 一月十二                    | 二月 |                                       |
|                  | 火柴人          | 15                                  | 21                 | 19                      | 16 |                                       |
|                  | 退殺比爾         | 8                                   | 7                  | 6                       | 7  |                                       |
|                  | 具情假変         | 9                                   | 6                  | ð<br>C                  | 3  | 收次则數博主二                               |
|                  | 間大換日         | .)<br>15                            | 12                 | 10                      | 11 | 村貝科数嫁衣小                               |
|                  | 仲紀校士         | CI CI                               | 15<br>ح            | 15                      | 11 | 局巴陌, 額小局休<br>各的傳方故部目                  |
|                  | 的左足凹右足       | 2                                   | 2                  | 1                       | 4  | 巴印油仔哈机定                               |
|                  | 地下政<br>捕薦姻   | 8                                   | 7                  | 3                       | 2  | 業校につけてロマロには相方                         |
|                  | 秘密           | 4                                   | 1                  | 2                       | б  |                                       |
|                  | 不可能的任務       | 18                                  | 23                 | 17                      | 15 |                                       |
|                  | 名偵探柯南        | 5                                   | 3                  | 1                       | 0  |                                       |

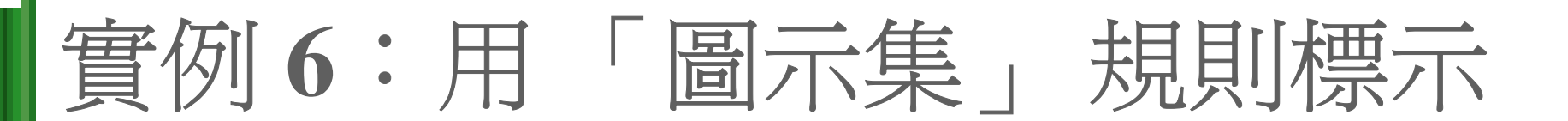

 學生成績
 圖示集規則有17種圖示類型,可 在各數據資料旁邊附註旗幟、燈 號或箭頭等圖示。假設以三旗幟 圖示爲例,請參考右圖:綠色旗 幟表示較高值,黃色旗幟表示中 間值,紅色旗幟表示較低值。

![](_page_42_Picture_2.jpeg)

 請切換到學生成績工作表,例如 想要知道學生考試成績的大致狀況,請選取C3:G12範圍,按下 設定格式化的條件鈕,執行『圖 示集』命令:

#### 用「圖示集」規則標示學生成績

![](_page_43_Figure_1.jpeg)

44

#### 自訂格式化條件規則

• 格式化條件中的每一項分類規則都可以讓自 由修改,只要按下設定格式化的條件鈕,執 行任一項目中的『其他規則』命令,即可開 **啓新增格式化規則交談窗,讓進行設定。** • 以下就以自訂圖示集做為示範,請按下設定 格式化的條件鈕,執行『圖示集/其他規則』 命令:

#### 自訂格式化條件規則

![](_page_45_Figure_1.jpeg)